- Eureka College is providing a new wireless SSID called "ECEmployee" for employees at Eureka College to use on campus. This will replace the existing "EC-Employees" SSID currently used.
- The following slides are intended to provide guidance in connecting to the new SSID depending on user's device type.
- You may need to configure your device to "Forget" the "ECGuest" or "EC-Employees" SSID first, and then add the new "ECEmployee" SSID.
- For any support or questions, please contact your Eureka IT Helpdesk as you do currently at:
  - Call/Text 3137 MY ECIT (313-769-3248)
  - Email helpdesk@eureka.edu

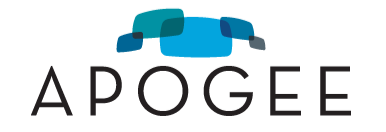

- For Wi-Fi, choose the network named "ECEmployee"
- Enter your Eureka Network Username (NOT your email address) and Password
- Select "OK"

| (î. | ECEmployee<br>Connecting          |        |  |  |  |
|-----|-----------------------------------|--------|--|--|--|
|     | Enter your user name and password |        |  |  |  |
|     | username                          |        |  |  |  |
|     | •••••                             |        |  |  |  |
|     | Connect using a certificate       |        |  |  |  |
|     | ОК                                | Cancel |  |  |  |
| (h. | eduroam<br>Secured                |        |  |  |  |

- For Wi-Fi, choose the network named "ECEmployee"
- Enter your Eureka Network
  Username and Password
- Mode should be set to "Automatic"
- Select "Join"

| The Wi-Fi network "ECEmployee" requires WPA2 enterprise credentials. |                       |           |        |         |
|----------------------------------------------------------------------|-----------------------|-----------|--------|---------|
|                                                                      | Mode:                 | Automatic |        | <b></b> |
| l                                                                    | Jsername:             |           |        |         |
|                                                                      | Password:             |           |        |         |
|                                                                      | Show password         |           |        |         |
|                                                                      | Remember this network |           |        |         |
|                                                                      |                       |           |        |         |
| ?                                                                    |                       |           | Cancel | Join    |

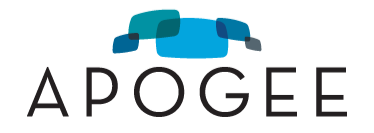

- For Wi-Fi, choose the network named "ECEmployee"
- Enter your Eureka Network
  Username and Password
- Mode should be set to "Automatic"
- Select "Join"
- User should select "Trust" certificate the first time they use the network on a device.

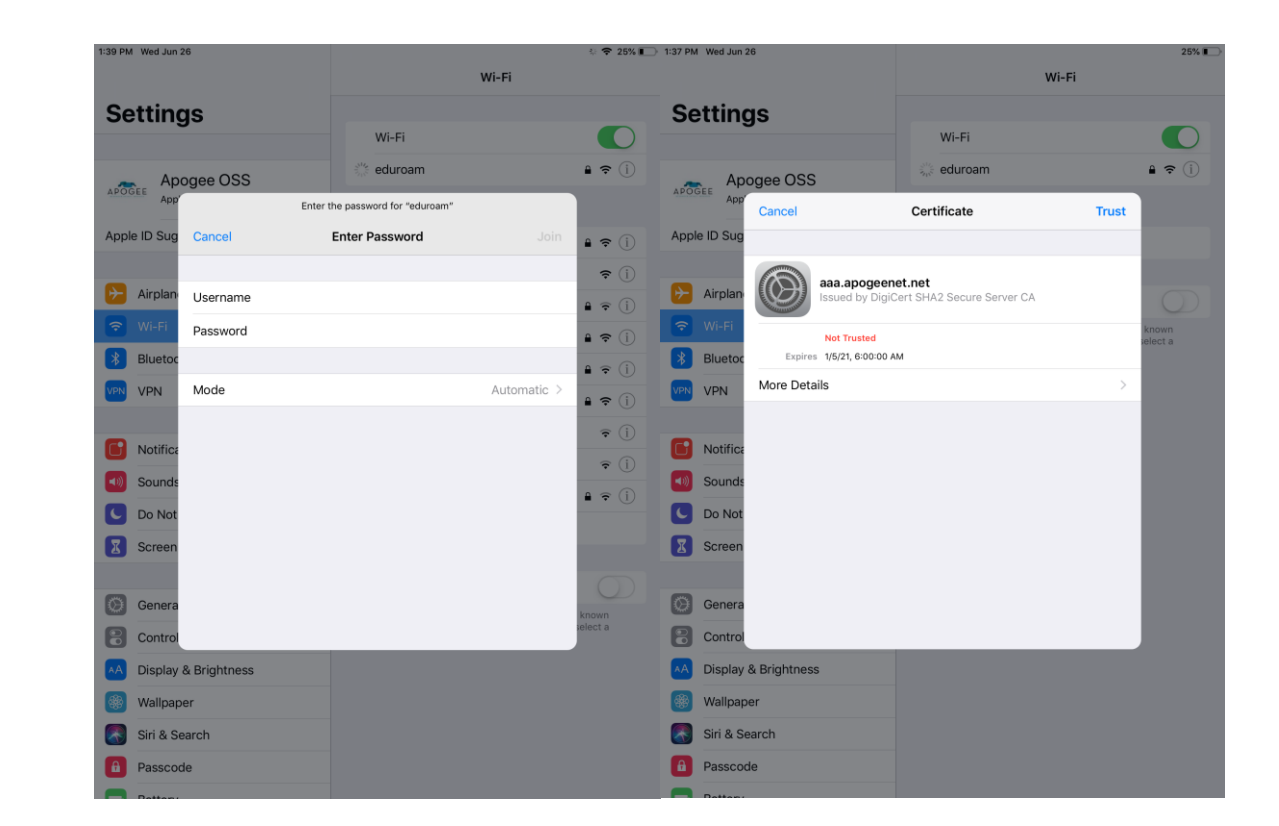

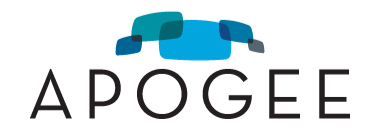

## ECEmployee Get Connected Guide – Android Devices

- For Wi-Fi, choose the network named "ECEmployee"
- Select "PEAP" under EAP Method
- Select "MSCHAPV2" under Phase2 Authentication
- For CA certificate select "Do not validate"
- Enter your Eureka network username under "Identity" and the network password; Ignore "Anonymous identity"
- Select "Connect"

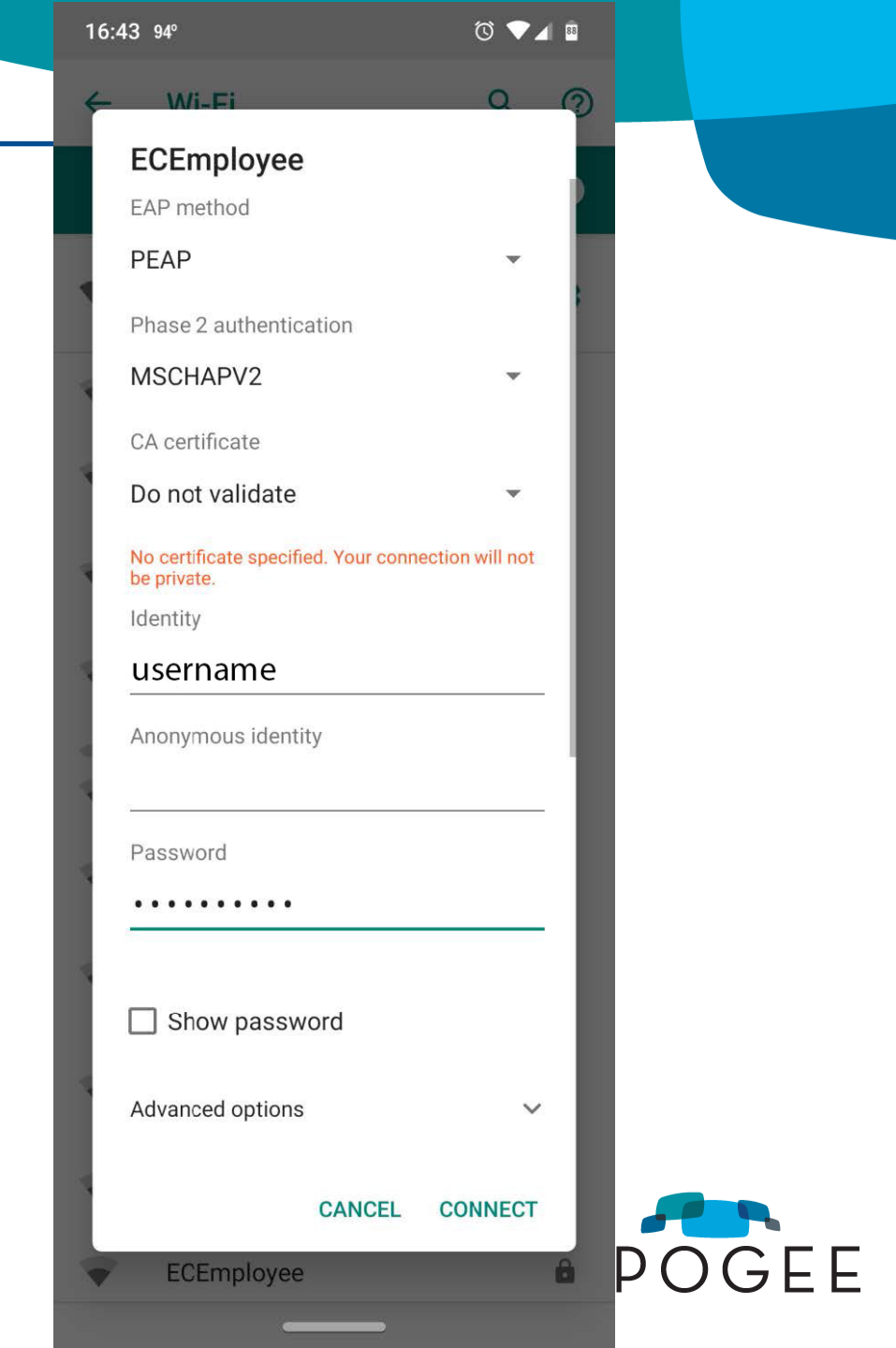